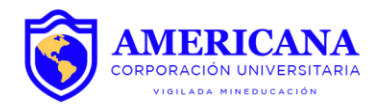

## **INSTRUCTIVO PARA ACCEDER AL SISTEMA DE VOTACIONES**

- **1.** Ingresa a la plataforma habilitada para votar a través del siguiente enlace: <u>https://aplicaciones.americana.edu.co:9090/votaciones</u>
- 2. Seleccione el vínculo que tiene con la Institución:

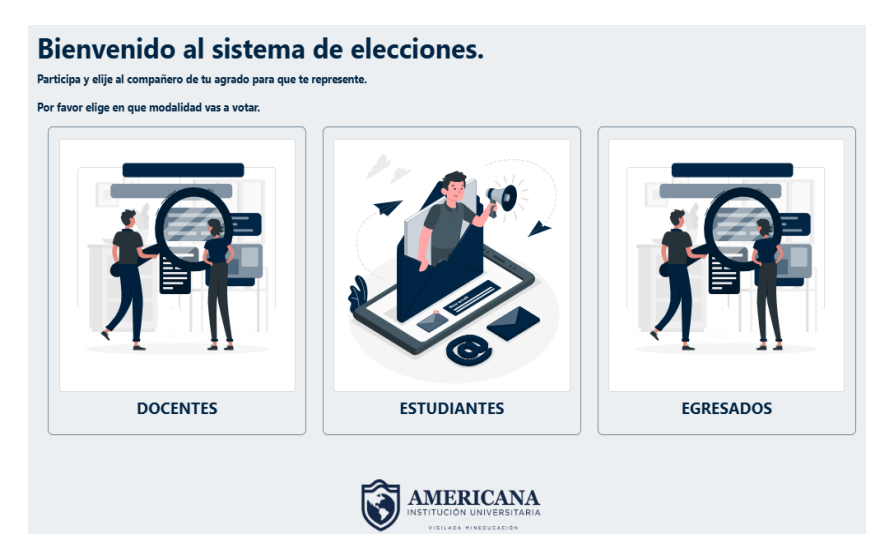

**3.** Digite su número de identidad y relacione un correo electrónico al cual le llegará un código de confirmación para acceder a las elecciones.

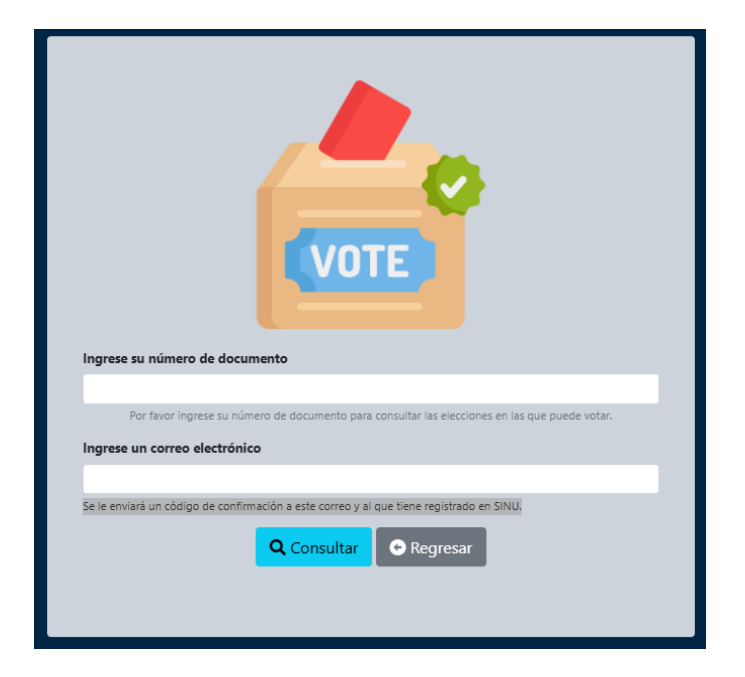

Calle 72 No. 41C-64 / Edificio Cosmos, Barranquilla
PBX: 385 1027 www.americana.edu.co/barranquilla

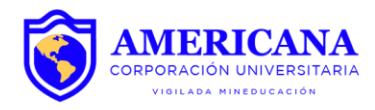

4. Ingrese el código de confirmación recibido:

| VOTE                                                                         |  |  |
|------------------------------------------------------------------------------|--|--|
| Hola, <b>BRAYAN ANDRES LOZANO MEDINA</b> .<br>A sus correos                  |  |  |
|                                                                              |  |  |
| identidad.<br>Por favor, ingréselo a continuación:<br>Código de confirmación |  |  |
| Por favor ingrese el código, y de esta forma validar su<br>identidad.        |  |  |
| Confirmar                                                                    |  |  |
|                                                                              |  |  |

5. Seleccione la elección en la que desea votar:

| Bienvenido BRAYAN ANDRES LOZANO MEDINA.<br>A continuación vas a poder ver las elecciones en las que puede ejercer tu derecho al voto! |                           |
|----------------------------------------------------------------------------------------------------|---------------------------|
| € Eleciones 2025                                                                                                    |                           |
| CONSEJO DIRECTIVO LOCAL                                                                                                    | Co<br>Total candidate: 14 |
| CONSEJO ACADÉMICO LOCAL                                                                                                    | Total candidatos: 12      |
| COMITÉ DE BIENESTAR LOCAL                                                                                                    | 0                         |

6. Elija el candidato que desee que lo represente.

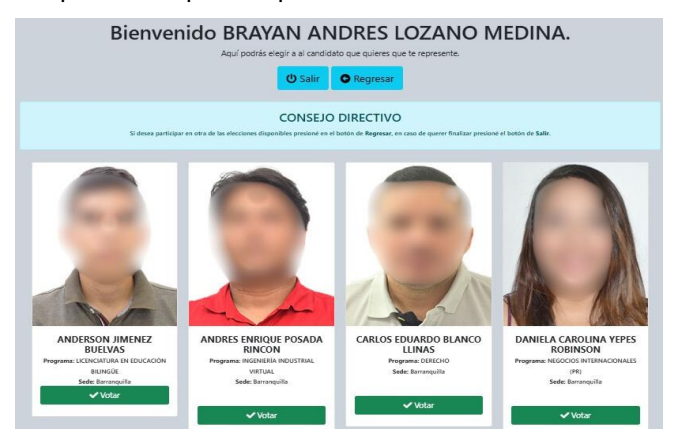

Calle 72 No. 41C-64 / Edificio Cosmos, Barranquilla
PBX: 385 1027 www.americana.edu.co/barranquilla

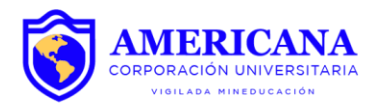

- **7.** Si desea participar en otra de las elecciones disponibles presione el botón REGRESAR, recuerde que no podrá votar 2 veces en una misma elección.
- 8. Para finalizar presione el botón SALIR.

(e) Calle 72 No. 41C-64 / Edificio Cosmos, Barranquilla
(f) PBX: 385 1027 (f) www.americana.edu.co/barranquilla

Personería Jurídica Resolución Nº. 6341 de octubre 17 de 2006 del MEN. NIT. 900.114.439-4